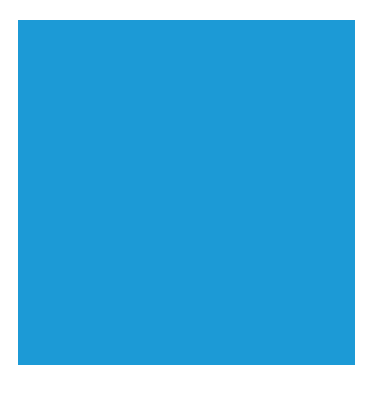

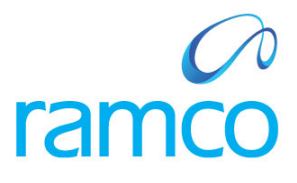

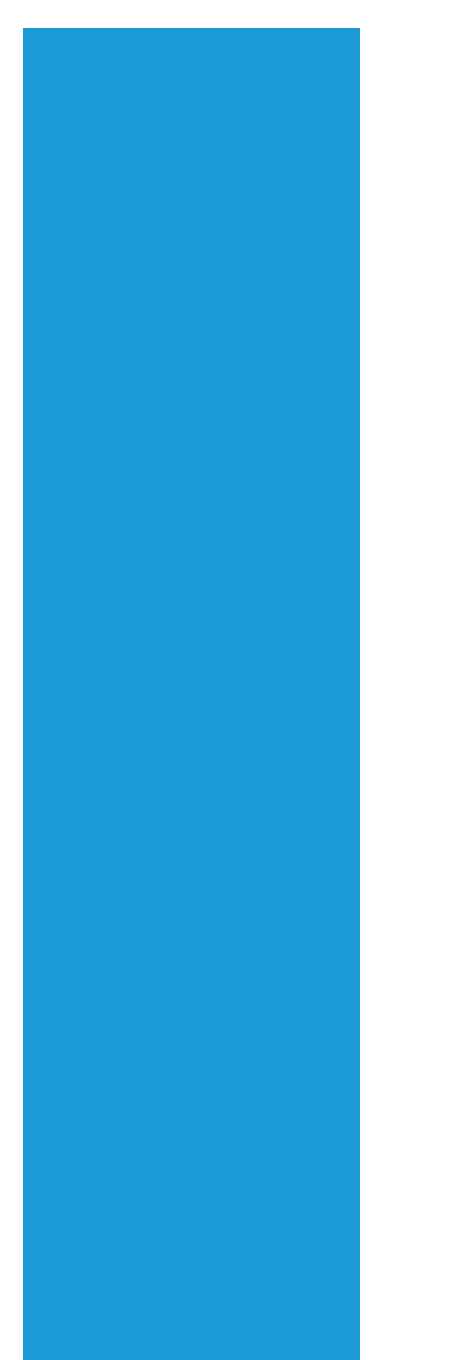

# **Ramco Aviation Solution**

# Version 5.7.1

# **Enhancement Notification**

Finance

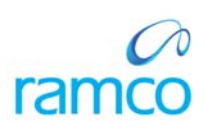

# DISCLAIMER

#### ©2014 Ramco Systems Ltd. All rights reserved. All trademarks acknowledged.

This document is published by **Ramco Systems Ltd**. without any warranty. No part of this document may be reproduced or transmitted in any form or by any means, electronic or mechanical, for any purpose without the written permission of **Ramco Systems Limited**.

Improvements and changes to this text necessitated by typographical errors, inaccuracies of current information or improvements to software programs and/or equipment, may be made by Ramco Systems Limited, at any time and without notice. Such changes will, however, be incorporated into new editions of this document. Any hard copies of this document are to be regarded as temporary reference copies only.

The documentation has been provided for the entire Aviation solution, although only a part of the entire solution may be deployed at the customer site, in accordance with the license agreement between the customer and Ramco Systems Limited. Therefore, the documentation made available to the customer may refer to features that are not present in the solution purchased / deployed at the customer site.

# TABLE OF CONTENTS

| REQUIREMENT TO ENHANCE SUPPLIER SUSPENSE REPORT.       5         Background.       5         Change Details       5         WHAT'S NEW IN MAIN CORE SUSPENSE REPORT?       7         REQUIREMENT TO DISPLAY WORK ORDER NUMBER.       7         Background       7         Change Details       7         WHAT'S NEW IN SUPPLIER ORDER BASED INVOICE?       9         ReQUIREMENT TO AUTOMATICALLY RETRIEVE THE INVOICE CATEGORY.       9         Background       9         Change Details       9         WHAT'S NEW IN SUPPLIER EXPENSE INVOICE?       11         REQUIREMENT TO AUTOMATICALLY RETRIEVE THE INVOICE?       11         REQUIREMENT TO DEFAULT COST CENTER FOR FACILITY OBJECT #       11         REQUIREMENT TO DEFAULT COST CENTER FOR FACILITY OBJECT #       11         Change Details       11         WHAT'S NEW IN SUPPLIER EXPENSE INVOICE?       14         REQUIREMENT TO DERIVE EXPENSE TYPE OF TASK # IN EXPENSE INVOICE       14         Background       14         Change Details       11         WHAT'S NEW IN SUPPLIER PAYMENT?       14         Background       14         Change Details       17         REQUIREMENT TO RESTRICT MULTIPLE PAY BATCHES FOR CREDIT DOCUMENTS       17                                  | WHAT'S NEW IN VIEW ACCOUNT BALANCE?                                                                 | 5              |
|----------------------------------------------------------------------------------------------------|----------------------------------------------------------------------------------------------------|----------------|
| Change Details       5         WHAT'S NEW IN MAIN CORE SUSPENSE REPORT?       7         REQUIREMENT TO DISPLAY WORK ORDER NUMBER.       7         Background       7         Change Details       7         WHAT'S NEW IN SUPPLIER ORDER BASED INVOICE?       9         REQUIREMENT TO AUTOMATICALLY RETRIEVE THE INVOICE CATEGORY.       9         Background       9         Change Details.       9         WHAT'S NEW IN SUPPLIER EXPENSE INVOICE?       91         WHAT'S NEW IN SUPPLIER EXPENSE INVOICE?       11         Requirement to default Cost Center for Facility Object #       11         Background       11         Change Details.       11         WHAT'S NEW IN SUPPLIER EXPENSE INVOICE?       14         Requirement to Default Cost Center for Facility Object #       11         Background       11         Change Details.       11         WHAT'S NEW IN SUPPLIER EXPENSE INVOICE?       14         WHAT'S NEW IN SUPPLIER PAYMENT?       17         Requirement to Restrict Multiple Pay Batches for Credit Documents       17         Change Details.       17         WHAT'S NEW IN SUPPLIER PAYMENT?       17         WHAT'S NEW IN SUPPLIER PAYMENT?       17         Requirement to                                     | REQUIREMENT TO ENHANCE SUPPLIER SUSPENSE REPORT                                                     | 5<br>5         |
| WHAT'S NEW IN MAIN CORE SUSPENSE REPORT?       7         REQUIREMENT TO DISPLAY WORK ORDER NUMBER.       7         Background       7         Change Details       7         WHAT'S NEW IN SUPPLIER ORDER BASED INVOICE?       9         REQUIREMENT TO AUTOMATICALLY RETRIEVE THE INVOICE CATEGORY.       9         Background       7         Change Details.       9         WHAT'S NEW IN SUPPLIER CATER ORDER BASED INVOICE?       11         Requirement To AutomAtically RETRIEVE THE INVOICE?       11         Requirement To Default Cost Center For FACILITY OBJECT #       11         Background       11         Change Details.       11         WHAT'S NEW IN SUPPLIER EXPENSE INVOICE?       11         WHAT'S NEW IN SUPPLIER EXPENSE INVOICE?       14         Requirement To Derive Expense Type of Task # in expense invoice       14         Background       14         Change Details.       17         WHAT'S NEW IN SUPPLIER PAYMENT?       17         Requirement TO RESTRICT MULTIPLE PAY MENT?       17         Requirement TO RESTRICT MULTIPLE PAY MENT?       17         Requirement TO ENTRICT MULTIPLE PAY MENT?       17         WHAT'S NEW IN SUPPLIER PAYMENT?       17         Requirement TO ENTRICT MULTIPLE PAY MEN | Change Details                                                                                      | 5              |
| REQUIREMENT TO DISPLAY WORK ORDER NUMBER                                                                                                    | WHAT'S NEW IN MAIN CORE SUSPENSE REPORT?                                                            | 7              |
| Change Defauls       7         WHAT'S NEW IN SUPPLIER ORDER BASED INVOICE?       9         ReQUIREMENT TO AUTOMATICALLY RETRIEVE THE INVOICE CATEGORY       9         Background       9         Change Details       9         WHAT'S NEW IN SUPPLIER EXPENSE INVOICE?       11         Requirement to Default Cost Center For Facility Object #       11         Background       11         Change Details       11         WHAT'S NEW IN SUPPLIER EXPENSE INVOICE?       11         WHAT'S NEW IN SUPPLIER EXPENSE INVOICE?       14         Requirement to Derive Expense Type of Task # in expense invoice       14         Requirement to Restrict Multiple PAYMENT?       17         Requirement to Restrict Multiple PAYMENT?       17         Requirement to Restrict Multiple PAYMENT?       17         Requirement to Enhance PAYMENT?       19         Requirement to Enhance PAYMENT Voucher Report       19         Background       19         Change Details       19         WHAT'S NEW IN MAINTAIN TAX INVOICE?       21         Enhancement to Maintain Tax Invoice to Address Additional Scenarios for Thailand Tax Requirements       21                                                                                             | REQUIREMENT TO DISPLAY WORK ORDER NUMBER                                                            | 7<br>7         |
| WHAT'S NEW IN SUPPLIER ORDER BASED INVOICE /       9         Requirement to Automatically retrieve the Invoice Category       9         Background       9         Change Details       9         WHAT'S NEW IN SUPPLIER EXPENSE INVOICE?       11         Requirement to default Cost Center for Facility Object #       11         Background       11         Change Details       11         WHAT'S NEW IN SUPPLIER EXPENSE INVOICE?       11         WHAT'S NEW IN SUPPLIER EXPENSE INVOICE?       14         Requirement to Derive Expense Type of Task # in expense invoice       14         Background       14         Change Details       14         WHAT'S NEW IN SUPPLIER PAYMENT?       17         Requirement to RESTRICT MULTIPLE PAYMENT?       17         Requirement to RESTRICT MULTIPLE PAYMENT?       17         Background       17         WHAT'S NEW IN SUPPLIER PAYMENT?       19         Requirement to Enhance Payment Voucher Report       19         Background       19         Requirement to Enhance Payment Voucher Report       19         Background       19         WHAT'S NEW IN MAINTAIN TAX INVOICE?       21         Enhancement to Maintain Tax Invoice to address additional scenarios for Thailand Tax Requir | Change Delans                                                                                       | /              |
| REQUIREMENT TO AUTOMATICALLY RETRIEVE THE INVOICE CATEGORY       9         Background       9         Change Details       9         WHAT'S NEW IN SUPPLIER EXPENSE INVOICE?       11         Requirement To DEFAULT COST CENTER FOR FACILITY OBJECT #       11         Background       11         Change Details       11         WHAT'S NEW IN SUPPLIER EXPENSE INVOICE?       11         WHAT'S NEW IN SUPPLIER EXPENSE INVOICE?       14         Requirement To DERIVE EXPENSE TYPE OF TASK # IN EXPENSE INVOICE       14         Background       14         WHAT'S NEW IN SUPPLIER PAYMENT?       17         Requirement To RESTRICT MULTIPLE PAY BATCHES FOR CREDIT DOCUMENTS       17         Requirement To RESTRICT MULTIPLE PAY BATCHES FOR CREDIT DOCUMENTS       17         WHAT'S NEW IN SUPPLIER PAYMENT?       19         Requirement TO ENHANCE PAYMENT?       19         Requirement TO ENHANCE PAYMENT?       19         Requirement TO ENHANCE PAYMENT?       19         Requirement TO ENHANCE PAYMENT?       19         Requirement TO ENHANCE PAYMENT?       19         Requirement TO ENHANCE PAYMENT?       19         Background       19         Change Details       19         WHAT'S NEW IN MAINTAIN TAX INVOICE?           | WHAT'S NEW IN SUPPLIER ORDER BASED INVOICE?                                                         | 9              |
| WHAT'S NEW IN SUPPLIER EXPENSE INVOICE?       11         REQUIREMENT TO DEFAULT COST CENTER FOR FACILITY OBJECT #       11         Background       11         Change Details       11         WHAT'S NEW IN SUPPLIER EXPENSE INVOICE?       14         REQUIREMENT TO DERIVE EXPENSE TYPE OF TASK # IN EXPENSE INVOICE       14         Background       14         Change Details       14         REQUIREMENT TO DERIVE EXPENSE TYPE OF TASK # IN EXPENSE INVOICE       14         Background       14         Change Details       14         WHAT'S NEW IN SUPPLIER PAYMENT?       17         REQUIREMENT TO RESTRICT MULTIPLE PAYMENT?       17         Requirement To RESTRICT MULTIPLE PAY BATCHES FOR CREDIT DOCUMENTS       17         Background       17         WHAT'S NEW IN SUPPLIER PAYMENT?       19         Requirement To RESTRICT MULTIPLE PAY MENT?       19         Requirement To ENHANCE PAYMENT VOUCHER REPORT       19         Background       19         Change Details       19         WHAT'S NEW IN MAINTAIN TAX INVOICE?       21         ENHANCEMENT TO MAINTAIN TAX INVOICE TO ADDRESS ADDITIONAL SCENARIOS FOR THAILAND TAX REQUIREMENTS       21         Background       21         Additional Scenarios Enabled      | REQUIREMENT TO AUTOMATICALLY RETRIEVE THE INVOICE CATEGORY<br>Background<br>Change Details          | 9<br>9<br>9    |
| REQUIREMENT TO DEFAULT COST CENTER FOR FACILITY OBJECT #       11         Background       11         Change Details       11         WHAT'S NEW IN SUPPLIER EXPENSE INVOICE?       14         REQUIREMENT TO DERIVE EXPENSE TYPE OF TASK # IN EXPENSE INVOICE       14         Background       14         Change Details       14         WHAT'S NEW IN SUPPLIER PAYMENT?       17         REQUIREMENT TO RESTRICT MULTIPLE PAY BATCHES FOR CREDIT DOCUMENTS       17         Background       17         REQUIREMENT TO RESTRICT MULTIPLE PAY BATCHES FOR CREDIT DOCUMENTS       17         WHAT'S NEW IN SUPPLIER PAYMENT?       17         WHAT'S NEW IN SUPPLIER PAYMENT?       19         REQUIREMENT TO ENHANCE PAYMENT?       19         REQUIREMENT TO ENHANCE PAYMENT?       19         WHAT'S NEW IN SUPPLIER PAYMENT?       19         Background       19         Change Details       19         WHAT'S NEW IN MAINTAIN TAX INVOICE?       21         ENHANCEMENT TO MAINTAIN TAX INVOICE TO ADDRESS ADDITIONAL SCENARIOS FOR THAILAND TAX REQUIREMENTS       21         Additional Scenarios Enabled       21                                                                                                    | WHAT'S NEW IN SUPPLIER EXPENSE INVOICE?                                                             | 11             |
| REQUIREMENT TO DEFAULT COST CENTER FOR PACILITY OBJECT #       11         Background       11         Change Details       11         WHAT'S NEW IN SUPPLIER EXPENSE INVOICE?       14         Requirement to Derive Expense Type of Task # in expense invoice       14         Background       14         Change Details       14         WHAT'S NEW IN SUPPLIER PAYMENT?       17         Requirement to restrict multiple Pay Batches for Credit Documents       17         Background       17         Change Details       17         WHAT'S NEW IN SUPPLIER PAYMENT?       17         Background       17         Change Details       17         Background       17         Change Details       17         WHAT'S NEW IN SUPPLIER PAYMENT?       19         Requirement to Enhance Payment Voucher Report       19         Background       19         Change Details       19         WHAT'S NEW IN MAINTAIN TAX INVOICE?       21         ENHANCEMENT to MAINTAIN TAX INVOICE TO ADDRESS ADDITIONAL SCENARIOS FOR THAILAND TAX REQUIREMENTS       21         Additional Scenarios Enabled       21                                                                                                    |                                                                                                    | 11             |
| Change Details.       11         WHAT'S NEW IN SUPPLIER EXPENSE INVOICE?       14         Requirement to Derive Expense Type of Task # in expense invoice       14         Background       14         Change Details.       14         WHAT'S NEW IN SUPPLIER PAYMENT?       17         Requirement to restrict multiple Pay Batches for Credit Documents       17         Background       17         Change Details.       17         WHAT'S NEW IN SUPPLIER PAYMENT?       17         Background       17         Change Details.       17         Background       17         Background       17         Change Details.       17         WHAT'S NEW IN SUPPLIER PAYMENT?       19         Requirement to Enhance Payment Voucher Report.       19         Background       19         Change Details.       19         WHAT'S NEW IN MAINTAIN TAX INVOICE?       21         ENHANCEMENT to MAINTAIN TAX INVOICE to ADDRESS ADDITIONAL SCENARIOS FOR THAILAND TAX REQUIREMENTS       21         Background       21         Additional Scenarios Enabled.       21                                                                                                    | Backaround                                                                                          | 11             |
| WHAT'S NEW IN SUPPLIER EXPENSE INVOICE?       14         REQUIREMENT TO DERIVE EXPENSE TYPE OF TASK # IN EXPENSE INVOICE       14         Background       14         Change Details       14         WHAT'S NEW IN SUPPLIER PAYMENT?       17         Requirement TO RESTRICT MULTIPLE PAY BATCHES FOR CREDIT DOCUMENTS       17         Background       17         Change Details       17         WHAT'S NEW IN SUPPLIER PAYMENT?       19         Requirement TO RESTRICT MULTIPLE PAY BATCHES FOR CREDIT DOCUMENTS       17         WHAT'S NEW IN SUPPLIER PAYMENT?       19         Requirement TO Enhance Payment Voucher Report       19         Background       19         Change Details       19         WHAT'S NEW IN MAINTAIN TAX INVOICE?       21         ENHANCEMENT TO MAINTAIN TAX INVOICE TO ADDRESS ADDITIONAL SCENARIOS FOR THAILAND TAX REQUIREMENTS       21         Additional Scenarios Enabled       21                                                                                                    | Change Details                                                                                      | 11             |
| REQUIREMENT TO DERIVE EXPENSE TYPE OF TASK # IN EXPENSE INVOICE       14         Background       14         Change Details       14         WHAT'S NEW IN SUPPLIER PAYMENT?       17         REQUIREMENT TO RESTRICT MULTIPLE PAY BATCHES FOR CREDIT DOCUMENTS       17         Background       17         Change Details       17         WHAT'S NEW IN SUPPLIER PAYMENT?       17         WHAT'S NEW IN SUPPLIER PAYMENT?       19         REQUIREMENT TO ENHANCE PAYMENT?       19         REQUIREMENT TO ENHANCE PAYMENT VOUCHER REPORT       19         Background       19         Change Details       19         WHAT'S NEW IN MAINTAIN TAX INVOICE?       21         ENHANCEMENT TO MAINTAIN TAX INVOICE TO ADDRESS ADDITIONAL SCENARIOS FOR THAILAND TAX REQUIREMENTS       21         Additional Scenarios Enabled       21                                                                                                    | WHAT'S NEW IN SUPPLIER EXPENSE INVOICE?                                                             | 14             |
| 14         WHAT'S NEW IN SUPPLIER PAYMENT?       17         Requirement to restrict multiple Pay Batches for Credit Documents       17         Background       17         Change Details       17         WHAT'S NEW IN SUPPLIER PAYMENT?       19         Requirement to Enhance Payment Voucher Report       19         Background       19         Change Details       19         Requirement to Enhance Payment Voucher Report       19         Background       19         Change Details       19         Background       12         Change Details       19         Background       12         Change Details       19         Change Details       19         Change Details       19         Change Details       19         Change Details       19         Change Details       19         Change Details       19         Change Details       19         WHAT'S NEW IN MAINTAIN TAX INVOICE?       21         ENHANCEMENT TO MAINTAIN TAX INVOICE TO ADDRESS ADDITIONAL SCENARIOS FOR THAILAND TAX REQUIREMENTS       21         Background       21         Additional Scenarios Enabled       21 <td>REQUIREMENT TO DERIVE EXPENSE TYPE OF TASK # IN EXPENSE INVOICE<br/>Background</td> <td> 14<br/> 14<br/>14</td>                    | REQUIREMENT TO DERIVE EXPENSE TYPE OF TASK # IN EXPENSE INVOICE<br>Background                       | 14<br>14<br>14 |
| Requirement to restrict multiple Pay Batches for Credit Documents       17         Background       17         WHAT'S NEW IN SUPPLIER PAYMENT?       19         Requirement to Enhance Payment Voucher Report       19         Background       19         WHAT'S NEW IN SUPPLIER PAYMENT?       19         Background       19         WHAT'S NEW IN SUPPLIER PAYMENT Voucher Report       19         Background       19         WHAT'S NEW IN MAINTAIN TAX INVOICE?       21         Enhancement to Maintain Tax Invoice to address additional scenarios for Thailand Tax Requirements       21         Background       21         Additional Scenarios Enabled       21                                                                                                    | WHAT'S NEW IN SUPPLIER PAYMENT?                                                                     | 17             |
| REQUIREMENT TO RESTRICT MULTIPLE PAY BATCHES FOR CREDIT DOCUMENTS       17         Background       17         WHAT'S NEW IN SUPPLIER PAYMENT?       19         REQUIREMENT TO ENHANCE PAYMENT VOUCHER REPORT.       19         Background       19         Change Details.       19         WHAT'S NEW IN SUPPLIER PAYMENT VOUCHER REPORT.       19         Background       19         WHAT'S NEW IN MAINTAIN TAX INVOICE?       21         ENHANCEMENT TO MAINTAIN TAX INVOICE TO ADDRESS ADDITIONAL SCENARIOS FOR THAILAND TAX REQUIREMENTS       21         Background       21         Additional Scenarios Enabled       21                                                                                                    |                                                                                                    | 17             |
| Change Details       17         WHAT'S NEW IN SUPPLIER PAYMENT?       19         REQUIREMENT TO ENHANCE PAYMENT VOUCHER REPORT       19         Background       19         Change Details       19         WHAT'S NEW IN MAINTAIN TAX INVOICE?       21         ENHANCEMENT TO MAINTAIN TAX INVOICE TO ADDRESS ADDITIONAL SCENARIOS FOR THAILAND TAX REQUIREMENTS       21         Background       21         Additional Scenarios Enabled       21                                                                                                    | Recharound                                                                                          | 17             |
| WHAT'S NEW IN SUPPLIER PAYMENT?       19         REQUIREMENT TO ENHANCE PAYMENT VOUCHER REPORT       19         Background       19         Change Details       19         WHAT'S NEW IN MAINTAIN TAX INVOICE?       21         ENHANCEMENT TO MAINTAIN TAX INVOICE TO ADDRESS ADDITIONAL SCENARIOS FOR THAILAND TAX REQUIREMENTS       21         Background       21         Additional Scenarios Enabled       21                                                                                                    | Change Details                                                                                      | 17             |
| REQUIREMENT TO ENHANCE PAYMENT VOUCHER REPORT       19         Background       19         Change Details       19         WHAT'S NEW IN MAINTAIN TAX INVOICE?       21         ENHANCEMENT TO MAINTAIN TAX INVOICE TO ADDRESS ADDITIONAL SCENARIOS FOR THAILAND TAX REQUIREMENTS       21         Background       21         Additional Scenarios Enabled       21                                                                                                    | WHAT'S NEW IN SUPPLIER PAYMENT?                                                                     | 19             |
| Background       19         Change Details       19         WHAT'S NEW IN MAINTAIN TAX INVOICE?       21         ENHANCEMENT TO MAINTAIN TAX INVOICE TO ADDRESS ADDITIONAL SCENARIOS FOR THAILAND TAX REQUIREMENTS       21         Background       21         Additional Scenarios Enabled       21                                                                                                    | REQUIREMENT TO ENHANCE PAYMENT VOUCHER REPORT                                                       | 19             |
| Change Details                                                                                                    | Background                                                                                          | 19             |
| WHAT'S NEW IN MAINTAIN TAX INVOICE?       21         ENHANCEMENT TO MAINTAIN TAX INVOICE TO ADDRESS ADDITIONAL SCENARIOS FOR THAILAND TAX REQUIREMENTS       21         Background       21         Additional Scenarios Enabled       21                                                                                                    | Change Details                                                                                      | 19             |
| ENHANCEMENT TO MAINTAIN TAX INVOICE TO ADDRESS ADDITIONAL SCENARIOS FOR THAILAND TAX REQUIREMENTS 21         Background                                                                                                    | WHAT'S NEW IN MAINTAIN TAX INVOICE?                                                                 | 21             |
| Additional Scenarios Enabled                                                                                                    | ENHANCEMENT TO MAINTAIN TAX INVOICE TO ADDRESS ADDITIONAL SCENARIOS FOR THAILAND TAX REQUIREMENTS . | 21             |
|                                                                                                    | Additional Scenarios Enabled                                                                        | 21             |

| WHAT'S NEW IN MANAGE WITHHOLDING TAX CERTIFICATE?                 |    |
|-------------------------------------------------------------------|----|
| REQUIREMENT TO ENHANCE MANAGE WITHHOLDING TAX CERTIFICATE         |    |
| Background                                                        |    |
| Additional Scenarios Enabled:                                     | 26 |
| WHAT'S NEW IN CUSTOMER MISCELLANEOUS INVOICE?                     | 29 |
|                                                                   |    |
| REQUIREMENT TO DEFAULT REMIT TO COMPANY IN CUSTOMER MISC. INVOICE |    |
| Background                                                        |    |
| Change Details                                                    | 29 |
| WHAT'S NEW IN ASSET PROPOSAL REPORT?                              |    |
| Asset Acquisition proposal detail report                          |    |
| Background                                                        |    |
| Change Details                                                    |    |

# WHAT'S NEW IN VIEW ACCOUNT BALANCE?

## **Requirement to Enhance Supplier Suspense Report**

Reference: AHBF-1807/AUCH-1270

#### Background

**View Account Balance** for Supplier Suspense – Services transit account displays the Balance Quantity and Balance Amount only at the Repair Order level. The requirement is to display the **Supplier Suspense Report** with 'Goods Inward' number and confirmation date to help easy tracking of the Goods Inward that are pending to be invoiced.

#### **Change Details**

- ✓ Set Option added to specify, if the Supplier Suspense Report for services is to be displayed at Repair order level or at Goods Inward - Line Level.
- ✓ New column 'Ref Doc Line #' added to display the Line # of Reference Document.
- ✓ If the Set Option is to display at Repair Order Level, the Supplier Suspense Services Report will display the sum of Quantity and Amount that are pending to be invoiced for the Repair Order.
- ✓ If the Set Option is to display at Good Inward Level, the Supplier Suspense Services Report will display the sum of Quantity and Amount that are pending to be invoiced for the Goods Inward # – Line No and the latest confirmation date for that line.
- ✓ Contact Ramco Support to change the set option.

### Exhibit - 1:

|    | A            | В                       | С              | D     | E                 | F                   | G                                      | Н            | L.               | J               | K                           | L           | M                | N                 |
|----|--------------|-------------------------|----------------|-------|-------------------|---------------------|----------------------------------------|--------------|------------------|-----------------|-----------------------------|-------------|------------------|-------------------|
| 1  | Finance Bo 💌 | Transaction Type        | Transaction No | Line  | Confirmation Da 💌 | Part #              | <ul> <li>Primary Part Group</li> </ul> | Stock Stat 🔻 | Balance Quanti 💌 | Balance Amoun * | Account Type                | AccountCo * | Ref. Doc No      | Ref. Doc Line l 💌 |
| 2  | ABCPFB1      | Purchase- RR Acceptance | RR-000007-201  | 1     | 2013-12-20        | el-1400a            | CFM56-5B                               |              | 1.00000000       | 17000.00000000  | SUPPLIER SUSPENSE - SERVICE | 202300      | REP-000011-2013  | 1                 |
| 3  | ABCPFB1      | Purchase- RR Acceptance | RR-000009-2    | 1     | 2013-12-21        | el-1400a            | CFM56-5B                               |              | 1.00000000       | 4800.00000000   | SUPPLIER SUSPENSE - SERVICE | 202300      | REP-000012-2013  | 1                 |
| 4  | ABCPFB1      | Purchase- RR Acceptance | RR-00001       | 1     | 2013-12-20        | 8839-C1             | NONE                                   |              | 1.00000000       | 17.00000000     | SUPPLIER SUSPENSE - SERVICE | 202300      | REP-000013-2013  | 1                 |
| 5  | ABCPFB1      | Purchase- RR Acceptance | RR-000         | 1     | 2013-12-20        | 8839-C1             | NONE                                   |              | 1.00000000       | 17.00000000     | SUPPLIER SUSPENSE - SERVICE | 202300      | REP-000013-2013  | 1                 |
| 6  | ABCPFB1      | Purchase- RR Accentance | RR.O           |       | 2013-12-20        | 8839-01             | NONE                                   |              | 1.00000000       | 17.00000000     | SUPPLIER SUSPENSE - SERVICE | 202300      | REP-000013-2013  | 1                 |
| 7  | ABCPFB1      | Purchase-RR Acc         | oode Inword    | 4 # 4 | licplayed or      |                     | CFM56-58                               |              | 1.00000000       | 1000.00000000   | SUPPLIER SUSPENSE - SERVICE | 202300      | AFRO-000096-2013 | 1                 |
| 8  | ABCPFB1      | Purchase-RR Acci        | oous inward    | 1 # U | ispiayeu as       | <b>&gt;</b>         |                                        |              | 1.00000000       | 1253.00000000   | SUPPLIER SUSPENSE - SERVICE | 202300      | REP-0000         | 2                 |
| 9  | ABCPFB1      | Purchase- RR Acco       | ransaction N   | lo ar | nd line # of      | the                 | None                                   |              | 2.00000000       | 30.00000000     | SUPPLIER SUSPENSE - SERVICE | 202300      | 040-2014         | 1                 |
| 10 | ABCPFB1      | Purchase- RR Acc        | oods Inward    | 1 Dic | nlaved in I       | ino #               | CF6-50                                 |              | 1.00000000       | 10.0            |                             | _ ,         |                  | 3                 |
| 11 | ABCPFB1      | Purchase- RR Acc        |                |       | spiayeu in L      |                     | CF6-50                                 |              | 1.00000000       | 10.0 Repa       | iir Order # displa          | yed as i    | Ref. Doc         | 3                 |
| 12 | ABCPFB1      | Purchase- RR Acco       |                |       |                   |                     | CF6-50                                 |              | 1.00000000       | 10.0 No a       | and line # of th            | e Repa      | ir Order         | 3                 |
| 13 | ABCPFB1      | Purchase- RR Acceptance | RR-000069-2014 | 5     | 2014-02-21        | 1106COMPPART        | CF6-50                                 |              | 1.00000000       | 10.0 Diam       | avad in Daf Daa             | line #      |                  | 3                 |
| 14 | ABCPFB1      | Purchase- RR Acceptance | RR-000069-2014 | 6     | 2014-02-21        | 1406COMPPART        | CF6-50                                 |              | 1.00000000       | 10.0 DISPI      | ayed in Ref. Doc            | Line #      |                  | 1                 |
| 15 | ABCPFB1      | Purchase- RR Acceptance | RR-000069-2014 | 5     | 2014-02-21        | 1106COMPPART        | CF6-50                                 |              | 1.00000000       | 10.0            |                             |             |                  | 1                 |
| 16 | ABCPFB1      | Purchase-RR Acceptance  | RR-000073-2014 | 1     | 2014-02-21        | AD100C1A:53655      | NONE                                   |              | 1.00000000       | 15.00000000     | SUPPLIER SUSPENSE - SERVICE | 202300      | REP-000057-2014  | 4                 |
| 17 | ABCPFB1      | Purchase- RR Acceptance | RR-000073-2014 | 3     | 2014-02-21        | BOT100C1A:53655     | NONE                                   |              | 1.00000000       | 15.00000000     | SUPPLIER SUSPENSE - SERVICE | 202300      | REP-000057-2014  | 4                 |
| 18 | ABCPFB1      | Purchase- RR Acceptance | RR-000073-2014 | 4     | 2014-02-21        | LT100C1A:53655A     | NONE                                   |              | 1.00000000       | 7.50000000      | SUPPLIER SUSPENSE - SERVICE | 202300      | REP-000057-2014  | 4                 |
| 19 | ABCPFB1      | Purchase- RR Acceptance | RR-000073-2014 | 5     | 2014-02-21        | LT100C1A:53655      | NONE                                   |              | 1.00000000       | 7.50000000      | SUPPLIER SUSPENSE - SERVICE | 202300      | REP-000057-2014  | 5                 |
| 20 | ABCPFB1      | Purchase- RR Acceptance | RR-000089-2014 | 2     | 2014-02-21        | AD100C1A:53655A     | NONE                                   |              | 1.00000000       | 15.00000000     | SUPPLIER SUSPENSE - SERVICE | 202300      | REP-000064-2014  | 5                 |
| 21 | ABCPFB1      | Purchase- RR Acceptance | RR-000089-2014 | 3     | 2014-02-21        | BOT100C1A:53655     | NONE                                   |              | 1.00000000       | 15.00000000     | SUPPLIER SUSPENSE - SERVICE | 202300      | REP-000064-2014  | 5                 |
| 22 | ABCPFB1      | Purchase- RR Acceptance | RR-000089-2014 | 4     | 2014-02-21        | LT100C1A:53655A     | NONE                                   |              | 1.00000000       | 15.00000000     | SUPPLIER SUSPENSE - SERVICE | 202300      | REP-000064-2014  | 1                 |
| 23 | ABCPFB1      | Purchase- RR Acceptance | RR-000089-2014 | 5     | 2014-02-21        | LT100C1A:53655      | NONE                                   |              | 1.00000000       | 15.00000000     | SUPPLIER SUSPENSE - SERVICE | 202300      | REP-000064-2014  | 5                 |
| 24 | ABCPFB1      | Purchase- RR Acceptance | RR-000105-2014 | 1     | 2014-07-02        | 0-0101-3-0028:36361 | None                                   |              | 1.00000000       | 368.59440000    | SUPPLIER SUSPENSE - SERVICE | 202300      | REP-000117-2014  | 1                 |
| 25 | ABCPFB1      | Purchase- RR Acceptance | RR-000106-2014 | 1     | 2014-07-02        | 0-0101-3-0036:36361 | None                                   |              | 1.00000000       | 304.50090000    | SUPPLIER SUSPENSE - SERVICE | 202300      | REP-000117-2014  | 2                 |
| 26 | ABCPFB1      | Purchase- RR Acceptance | RR-000107-2014 | 1     | 2014-07-02        | 0-0101-3-0027:36361 | None                                   |              | 1.00000000       | 560.0000000     | SUPPLIER SUSPENSE - SERVICE | 202300      | REP-000118-2014  | 1                 |
| 27 | ABCPFB1      | Purchase- RR Acceptance | RR-000108-2014 | 1     | 2014-07-02        | 0-0101-3-0028:36361 | None                                   |              | 1.00000000       | 427.65000000    | SUPPLIER SUSPENSE - SERVICE | 202300      | REP-000118-2014  | 2                 |
| 28 | ABCPFB1      | Purchase- RR Acceptance | RR-000109-2014 | 1     | 2014-07-02        | TESTRO0008          | JT8D-15                                |              | 1.00000000       | 0.56320000      | SUPPLIER SUSPENSE - SERVICE | 202300      | ARO-000068-2014  | 1                 |
| 29 | ABCPFB1      | Purchase- RR Acceptance | RR-000110-2014 | 1     | 2014-07-02        | CN-1400             | CFM56-5B                               |              | 2.00000000       | 1282.54760000   | SUPPLIER SUSPENSE - SERVICE | 202300      | REP-000120-2014  | 1                 |
| 30 | ABCPFB1      | Purchase- RR Acceptance | RR-000112-2014 | 1     | 2014-07-02        | TESTRO0005          | JT8D-15                                |              | 1.00000000       | 56.32130000     | SUPPLIER SUSPENSE - SERVICE | 202300      | ARO-000070-2014  | 1                 |

#### Illustrates the Supplier Suspense Report, when the Set option is at GI – Line Level

# WHAT'S NEW IN MAIN CORE SUSPENSE REPORT?

# Requirement to Display Work Order number

Reference: AHBF-62 / AUCH-1347

#### Background

Requirement to display Work Order number in **Main Core Suspense - Transit Account**, in addition to already existing Material Request # and Material issue #.

#### **Change Details**

A new column **Work Order #** is added to **View Account Balance** report for the Transit Account – "Main Core Suspense", to display the 'Shop Work Order #' to which the Main Core is issued.

This column **Work Order #** column will not be populated for other Transit/Suspense accounts.

#### Exhibit 1:

| Finance<br>Book | Transaction<br>Type | Transaction No  | Line<br># | Confirmati<br>on Date | Part #             | Primary Part<br>Group | Stock Status | Balance<br>Quantity | Balance<br>Amount | Account Type      | Account<br>Code | Ref. Doc No     | Work Order #     |
|-----------------|---------------------|-----------------|-----------|-----------------------|--------------------|-----------------------|--------------|---------------------|-------------------|-------------------|-----------------|-----------------|------------------|
| ABCPFB1         | Main Core Issue     | MIS-000003-2012 | 1         | 2012-05-26            | 1020-20102011      | CF34-8E5A1            | Owned        | 1.00000000          | 10000.000         | Main Core Suspens | 137500          | SMR-000029-2011 | CWO-000002-2012  |
| ABCPFB1         | Main Core Issue     | MIS-000019-2014 | 1         | 2014-01-16            | 0-0050845-1:5N982  | NONE                  | Accepted     | 4.00000000          | 13.630000         | Main Core Suspens | 137500          | MR-000055-2014  | SWO-000137-2014  |
| ABCPFB1         | Main Core Issue     | MIS-000022-2014 | 1         | 2014-01-17            | PART-COMP SER-N    |                       | Owned        | 1.00000000          | 87.930000         | Main Core Suspens | 137500          | MR-000057-2014  | SWO-000138-2014  |
| ABCPFB1         | Main Core Issue     | MIS-000028-2013 | 1         | 2013-05-13            | 1020-20102012      | CF34-8E5A1            | Owned        | 1.00000000          | 10000.000         | Main Core Suspens | 137500          | SMR-000055-2011 | CWO-000029-2012  |
| ABCPFB1         | Main Core Issue     | MIS-000029-2013 | 1         | 2013-05-13            | 1020-20102012      | CF34-8E5A1            | Owned        | 1.00000000          | 10000.000         | Main Core Suspens | 137500          | SMR-000056-2011 | CWO-000030-2012  |
| ABCPFB1         | Main Core Issue     | MIS-000030-2013 | 1         | 2013-05-13            | 1020-20102012      | CF34-8E5A1            | Owned        | 1.00000000          | 10000.000         | Main Core Suspens | 137500          | SMR-000057-2011 | CWO-000031-2012  |
| ABCPFB1         | Main Core Issue     | MIS-000033-2014 | 1         | 2014-01-20            | 1020-2013670       | 1-B747-400 - P        | Owned        | 1.00000000          | 1000.0000         | Main Core Suspens | 137500          | SMR-000005-2014 | CWO-000248-2012  |
| ABCPFB1         | Main Core Issue     | MIS-000038-2013 | 1         | 2013-05-30            | 0-0102-3-0979:3636 | None                  | Accepted     | 5.00000000          | 14.160000         | Main Core Suspens | 137500          | SMR-000062-2011 | SWO-000007-2013  |
| ABCPFB1         | Main Core Issue     | MIS-000039-2013 | 1         | 2013-05-30            | 0-0102-3-0979:3636 | None                  | Accepted     | 5.00000000          | 14.160000         | Main Core Suspens | 137500          | SMR-000063-2011 | SWO-000008-2013  |
| ABCPFB1         | Main Core Issue     | MIS-000041-2013 | 1         | 2013-05-30            | 0-0102-3-0979:3636 | None                  | Accepted     | 5.00000000          | 14.160000         | Main Core Suspens | 137500          | SMR-000064-2011 | SWO-000009-2013  |
| ABCPFB1         | Main Core Issue     | MIS-000041-2014 | 1         | 2014-01-22            | 0-0110-3-7938:3636 |                       | Accepted     | 6.00000000          | 6.7700000         | Main Core Suspens | 137500          | SMR-000006-2014 | CWO-000251-2012  |
| ABCPFB1         | Main Core Issue     | MIS-000042-2014 | 1         | 2014-01-22            | TOOL PART 1-NEW    |                       | Owned        | 1.00000000          | 55.020000         | Main Core Suspens | 137500          | MR-000093-2014  | SWO-000139-2014  |
| ABCPFB1         | Main Core Issue     | MIS-000048-2014 | 1         | 2014-01-22            | PART-COMP SER-N    |                       | Owned        | 1.00000000          | 121.82000         | Main Core Suspens | 137500          | MR-000103-2014  | SWO-000141-2014  |
| ABCPFB1         | Main Core Issue     | MIS-000074-2014 | 1         | 2014-01-27            | 0021547-54:00988   | CFM56-5B              | Owned        | 1.00000000          | 150.00000         | Main Core Suspens | 137500          | SMR-000010-2014 | CWO-000253-2012  |
| ABCPFB1         | Main Core Issue     | MIS-000075-2014 | 1         | 2014-01-27            | 0-0101-3-0030:3636 |                       | Owned        | 10.00000000         | 4.5000000         | Main Core Suspens | 137500          | MR-000127-2014  | SWO-000146-2014  |
| ABCPFB1         | Main Core Issue     | MIS-000076-2014 | 1         | 2014-01-27            | 0-0101-3-0030:3636 |                       | Owned        | 5.00000000          | 2.2500000         | Main Core Suspens | 137500          | MR-000128-2014  | SWO-000147-2014  |
| ABCPFB1         | Main Core Issue     | MIS-000115-2014 | 1         | 2014-02-04            | SM-COMP-1          |                       | Owned        | 1.00000000          | 10.000000         | Main Core Suspens | 137500          | SMR-000021-2014 | CWO-000285-2012  |
| ABCPFB1         | Main Core Issue     | MIS-000121-2014 | 1         | 2014-02-04            | SM-COMP-1          |                       | Owned        | 1.00000000          | 10.000000         | Main Core Suspens | 137500          | SMR-000026-2014 | CWO-000287-2012  |
| ABCPFB1         | Main Core Issue     | MIS-000141-2013 | 1         | 2013-07-04            | 0-0103-3-4652:3636 | NONE                  | Accepted     | 1.00000000          | 0.2500000         | Main Core Suspens | 137500          | SMR-000077-2011 | CWO-000062-2012  |
| ABCPFB1         | Main Core Issue     | MIS-000149-2013 | 1         | 2013-07-11            | 1020-2013670       | 1-B747-400 - P        | Accepted     | 1.00000000          | 1000.0000         | Main Core Suspens | 137500          | SMR-000085-2011 | CWO-000081-2012  |
| ABCPFB1         | Main Core Issue     | MIS-000155-2013 | 1         | 2013-07-12            | 234D1200-4         | NONE                  | Owned        | 1.00000000          | 1.0000000         | Main Core Suspens | 137500          | SMR-000089-2011 | CWO-000085-2012  |
| ABCPFB1         | Main Core Issue     | MIS-000161-2013 | 1         | 2013-07-15            | 0-1:MMPEC          | None                  | Accepted     | 1.00000000          | 99.000000         | Main Core Suspens | 137500          | SMR-000095-2011 | CWO-000087-2012  |
| ABCDED1         | Main Caro Iccus     | MIC 000164 2012 | 4         | 2012 07 16            | 0.1-1444050        | Nono                  | Accorted     | 1.00000000          | 00_00000          | Main Core Success | 107500          | CMR 000000 2011 | CINO 000000 2012 |

# WHAT'S NEW IN SUPPLIER ORDER BASED INVOICE?

## Requirement to automatically retrieve the Invoice Category

Reference: AHBF-228/ AUCH-1721

#### Background

Currently, in the **Maintain Invoice** screen, the user has to select Invoice Category manually while entering the Order Document number in the multiline.

Now the system automatically retrieves the 'Invoice Category' based on the Order Number specified thereby reducing an additional click for the user to select the 'Invoice Category'.

#### **Change Details**

In the **Maintain Invoice** screen, on click of 'Get Details' based on the 'Order #' entered in the multiline, the 'Invoice Category' in the header will be populated automatically as "Purchase Order" or "Repair Order" or "Exchange PO" or "Release Slip" or "Loan Order", based on the Order # entered.

# Exhibit 1

| Maintain Invoice                   |                                 |                           | · · ·                       | Invoice category auto          | 🗙 🛢 🖉 🗲             |
|------------------------------------|---------------------------------|---------------------------|-----------------------------|--------------------------------|---------------------|
| Invoice # P                        | Clear                           | Invoice Category          | Purchase Order              | retrieved as "Purchase Order ' |                     |
| Invoice Date 0                     | 5/07/2014 💼                     | Finance Book              | ABCPFB1 V                   | Numbering Type                 | SI 🔻                |
| Currency C                         | AD 🔻                            | Exchange Rate             | 1.00000000                  | Draft                          | No 🔻                |
| Comments                           |                                 |                           |                             |                                |                     |
| Supplier Information               |                                 | Ourseline News            |                             | Dev. T                         |                     |
| Supplier # 🎾 3                     | 6361                            | Supplier Name             | CANADIAN AIRLINES INTL LTD. | Pay Term 🎾                     | N030D000_00.0P00.0  |
| Pay To Supplier # 3                | 6361                            | Pay To Supplier Name      | ORDNANCE CORPS              | Anchor Date                    | 05/07/2014          |
| Sup. Invoice #                     |                                 | Sup. Inv. Amount          |                             | Sup. Inv. Date                 | 05/07/2014          |
| Part/Order Level T/C/D Information | Invoice Level T/C/D Information |                           |                             |                                |                     |
| Default Tax Key                    | Y                               | Tax Exclusive             | V                           |                                |                     |
|                                    | - 🛙 🖌 O 🛛 T 😨                   |                           | ).<br>L 🛛 🛪 🛛               | 🗄 🛂 🕒 🖪 🖪 🔲 🗚                  | ٥ 🔻                 |
| # 🗇 Invoice Line # Order ;         | # 👂 🕴 I ef. Document Type       | Ref. Document # Ref. Docu | ment Date Part/T/C/D #      | Variant # Invoice Qu           | antity Invoice Rate |
| 1 🗉 1 POA-000                      | 0002-2012 Cods Receipt          | RGP0001442011 25/05/201   | 2 144805-1:3636             | 1                              | 3.00 187.73563300   |
| 2                                  |                                 |                           |                             |                                |                     |
|                                    |                                 |                           |                             |                                |                     |
| <b>C</b> Execute (                 | Get Details' after              |                           |                             |                                | >                   |
| Get Details                        | # column.                       |                           |                             |                                |                     |
| <u> </u>                           |                                 |                           |                             |                                |                     |
|                                    |                                 |                           | _                           |                                |                     |

Auto retrieval of Invoice Category on click of 'Get Details' pushbutton

Compute

# WHAT'S NEW IN SUPPLIER EXPENSE INVOICE?

## Requirement to default Cost Center for Facility Object #

Reference: AHBF-1233 / AUCH-369

#### Background

When expenses are recorded against a 'Facility Object' in **Supplier Expense Invoice** (e.g. Truck related expenses) the Cost Center of the 'Facility Object' is to be retrieved from the Facility Object master so that the expense can be easily identified against it.

The option provides the ability to book the expenses of the Facility Object against its 'Cost Center' itself.

#### **Change Details**

A new set option has been added in the **Set Function Defaults** activity of **Supplier Direct Invoice** business component:

• Default Cost Center for Facility Object #? With values 'Yes' or 'No'.

The 'Maint. Obj. #' column in the multiline of **Create/ Edit/ Authorize Expense Invoice** is made as 'On-enter' for retrieval of 'Cost Center' of the Facility Object.

Based on this option, if on creation / modification of expense invoice, the Cost Center is not provided, the same will be retrieved from the Facility Object master.

#### Set Function Defaults

The following option is added in the **Set Function Defaults** activity, "Default Cost Center for Facility Object #?" *Refer Exhibit 1*. The set option will be loaded with the values given below:

- Yes
- No

#### If the Option is set as 'Yes':

If the set option "Default Cost Center for Facility Object #?" is set to 'Yes', the Cost Center of the Facility Object # will be defaulted and saved. However, the user has the option to override the Cost Center retrieved. Cost Center is defaulted only if Maint. Obj. Type is selected as "Facility Object #'. For other Maintenance Object Types, Cost Center will not be defaulted.

#### If the Option is set as 'No':

If the set option "Default Cost Center for Facility Object #?" is set to 'No', the existing behavior takes place. User needs to manually provide the Cost Center.

#### Exhibit 1

#### New Option Setting

| Welcome to Ramco A 📒 BPG                                                                                                    | 🚬 📲 Recent Activities 🎽 🏦 🖾 🐷 🗶 🐮 🔳 🛠 🗐 🎾                                                                                         | Search 🖸             |
|----------------------------------------------------------------------------------------------------|----------------------------------------------------------------------------------------------------|----------------------|
| Set Function Defaults                                                                                                    |                                                                                                    |                      |
| Allow multiple Finance Book Postings<br>Default Finance Book<br>Default Supplier d at<br>Payment Trocessing Point mandatory<br>Default Payment Processing Point mandatory<br>Default Payment Processing Point<br>Hold Expense Invoice on Authorization<br>Default Receipt Location<br>Record Expenses with Reference to Closed Documents<br>Expense Type basis for Capital Ref. Documents<br>Default Cost Center for Facility Object#?<br>Exp. Classification required for Income and Expense Accounts | Yes V<br>ABCPFB1 V<br>SALOU V<br>SALOU V<br>Based on User Selection V<br>SALOU V<br>Allowed V<br>Always Ref. Doc. based V<br>No V |                      |
| Suppler Direct Invoice -> Set Function Defaults                                                                                                    | Set                                                                                                    | © 59 Hinute(s) 4:101 |

#### Exhibit 2

Maint. Obj. # in the multiline made as 'On Enter'

| Create Expense Invoi                     | ce                  |                 |                  |                     |          |            |                       | ×          | <b>e</b> 🕫 | + |
|------------------------------------------|---------------------|-----------------|------------------|---------------------|----------|------------|-----------------------|------------|------------|---|
| - Invoice Information                    |                     |                 |                  |                     |          |            |                       |            |            |   |
| Invoice #                                |                     |                 | Expense          | Category            | Ψ.       |            | Status                |            |            |   |
| Invoice Date                             | 08/07/2014          | 10              | Br               | ance Book ABCPFB1 V |          |            | Numbering Type        | EP T       |            |   |
| <ul> <li>Supplier Information</li> </ul> |                     |                 |                  |                     |          |            |                       |            |            |   |
| Supplier Registered At                   | SALOU 🔻             |                 | Sup              | olier # 👂           |          |            | Supplier Name         |            |            |   |
| Pay To Supplier #                        | Y                   |                 | Pay to Sup       | plier Name          |          |            |                       |            |            |   |
| Supplier Invoice #                       |                     |                 | Supplier Invoice | Amount              |          | Su         | pplier Invoice Date   |            | 10         |   |
| Payment Information                      |                     |                 |                  |                     |          |            |                       |            |            |   |
| Currency                                 | CAD 🔻               |                 | Exd              | ange Rate 1.00000   |          | Pay        | ment Processing Point | SALOU *    |            |   |
| Electronic Payment                       | No 💌                |                 | Payme            | nt Method Regular 💌 |          |            | Payment Mode          | Cash 🔻     |            |   |
| Payment Priority                         | Medium *            |                 | Pay              | Term P              |          |            | Anchor Date           | 08/07/2014 | 5          |   |
| Total Invoice Amount                     |                     |                 |                  | uto Adjust No 🔻     | Hold Pay |            | Comments              |            |            |   |
| Electronic Payment Information           |                     |                 |                  |                     |          |            |                       |            |            |   |
| Pay Ref. Id                              | Y                   |                 | Pay P            | ef. Details         |          |            | Payment Instructions  |            |            |   |
| Expense Information                      |                     |                 |                  |                     |          |            |                       |            |            |   |
| Default Tax Key                          | Y                   |                 |                  |                     |          |            |                       |            |            |   |
| e e 1 ·1/1 🕨 🖛 🛨                         | - 6 2 0 0           | T 15            |                  |                     |          | 💼 X4 🕲 🕸 🖷 | AI                    | Ŧ          |            | Q |
| # 🗆 se Classification 👂 🛛 M              | faint. Obj. Type    | Maint. Obj. # 🔎 | Cost Center 👂    | Customer Order # P  | AME # P  | SWO # 👂    | Task #                | Task Seq # | Rate Per   |   |
| 1 🗉 F                                    | aclity Object # 🛛 🗸 | 0001            | 051              |                     |          |            |                       |            |            |   |
|                                          |                     |                 |                  |                     |          |            |                       |            |            |   |

# WHAT'S NEW IN SUPPLIER EXPENSE INVOICE?

## Requirement to Derive Expense Type of Task # in expense invoice

Reference: AHBF-1233 / AUCH-1472

#### Background

When expenses are recorded against a Capital Work Order / AME, accounting is driven based on the 'Expense Type' of the Invoice and not based on the 'Expense Type' of the task of the Work Order / AME document.

There was a requirement to derive accounting based on the expense type of the task. Hence the **Expense Invoice** screen is enhanced to default the 'Expense Type' of the task of the Work Order / AME document based on an option setting.

#### **Change Details**

A new set option has been added in the **Set Function Defaults** activity of the **Supplier Direct Invoice** business component:

• Expense Type basis for Capital Ref. Documents.

#### Set Function Defaults:

The following option is added in the **Set Function Defaults** activity: "Expense Type basis for Capital Ref. Documents." *Refer Exhibit 1.* The set option will be loaded with the below-mentioned values:

- Always Ref. Doc. based
- Ref. Doc. Based if not specified
- Based on User Selection

#### If the option is set as "Always Ref. Doc. Based":

If the set option "Expense Type basis for Capital Ref. Documents" is set as "Always Ref. Doc. Based", the system defaults the expense type of the **Shop Work Order / AME** document's task. The system does not allow the user to modify the defaulted expense type for capital document as Revenue.

#### If the option is set as "Ref. Doc. Based if not specified":

If the set option "Expense Type basis for Capital Ref. Documents" is set as "Ref. Doc. Based if not specified", the system defaults the expense type of the **Shop Work Order / AME** document's task if the 'Expense Type' is not specified in the multiline. However, the system allows the user to specify of the 'Expense Type' as 'Revenue' even though the 'Expense Type' of the task is Capital.

#### If the option is set as "Based on User Selection":

If the set option "Expense Type basis for Capital Ref. Documents" is set as "Based on User Selection", the system does not default the 'Expense Type'. The user needs to select the 'Expense Type', which is the functionality before introduction of this feature.

## Exhibit 1:

| 🕞 🕘 🕢 http://ramcovm436/extui/(S(xam3jzabapoad42xhki3sx 🔎 + 🖒 | Ramco Aviation Solutions :: Se 🕢 Ramco Aviation 🛛 🗙 🖉 Ramco Aviation 👘 🏠 🔅 |
|---------------------------------------------------------------|----------------------------------------------------------------------------|
| File Edit View Favorites Tools Help                           |                                                                            |
| 👍 🗿 Suggested Sites 🔻 🧧 Web Slice Gallery 💌                   |                                                                            |
| Walcome in Damage Aviation Colutions                          |                                                                            |
|                                                               | DMUSER - ABC Limited - ABC Role                                            |
| Set Function Defaults                                         |                                                                            |
|                                                               |                                                                            |
| Allow multiple Finance Book Postings                          | fes v                                                                      |
| Default Finance Book                                          | ABCPFB1 v                                                                  |
| Default Supplier Registered at                                | SALOU 🔻                                                                    |
| Payment Term # prefix                                         |                                                                            |
| Payment Processing Point mandatory                            | Yes w                                                                      |
| Default Payment Processing Point                              | SALOU 👻                                                                    |
| Hold Expense Invoice on Authorization                         | Based on User Selection                                                    |
| Default Receipt Location                                      | SALOU v                                                                    |
| Record Expenses with Reference to Closed Documents            | Alowed                                                                     |
| Expense 7 basis for Capital Ref. Documents                    | Based on User Selection                                                    |
| t Cost Center for Facility Object#?                           | Yes v                                                                      |
| Set Option                                                    | No Y                                                                       |
| Set Option                                                    | Set                                                                        |
|                                                               |                                                                            |
|                                                               |                                                                            |
|                                                               |                                                                            |
|                                                               |                                                                            |
|                                                               |                                                                            |
|                                                               |                                                                            |
|                                                               |                                                                            |
|                                                               |                                                                            |
| Supplier Direct Invoice -> Set Function Defaults              | 😳 59 Minute(s) 2:50 PM                                                     |
|                                                               |                                                                            |

# WHAT'S NEW IN SUPPLIER PAYMENT?

## Requirement to restrict multiple Pay Batches for Credit Documents

Reference: AHBF-1118

#### Background

The inclusion of invoices/ credit documents in Pay Batches can now be restricted by the set option in the in supplier payment. This option provides the ability to either include or exclude credit documents from being retrieved for creation of a Pay Batch that are already a part of a Pay Batch in fresh/draft status.

#### **Change Details**

A new option has been added in the Set Function Defaults of Supplier Payment Component:

• Allow multiple Pay Batch in Fresh Status for Credit Doc.

#### Set Function Defaults:

The following option is added in the Set Function Defaults: "Allow multiple Pay batch in fresh status for Credit Doc". Refer Exhibit 1. The set option will be loaded with the below values:

- Yes
- No

#### If the Option is set as 'Yes':

If the set option "Allow multiple Pay Batch in Fresh Status for Credit Doc." is set to 'Yes', the credit documents will be retrieved for Pay Batch creation even though the same is forming part of another Pay Batch in fresh / Draft status.

#### If the Option is set as 'No':

If the set option "Allow multiple Pay Batch in Fresh Status for Credit Doc." is set to 'No', the credit documents will not be retrieved for Pay Batches creation if the same is forming part of another Pay Batch in fresh / Draft status.

## Exhibit 1:

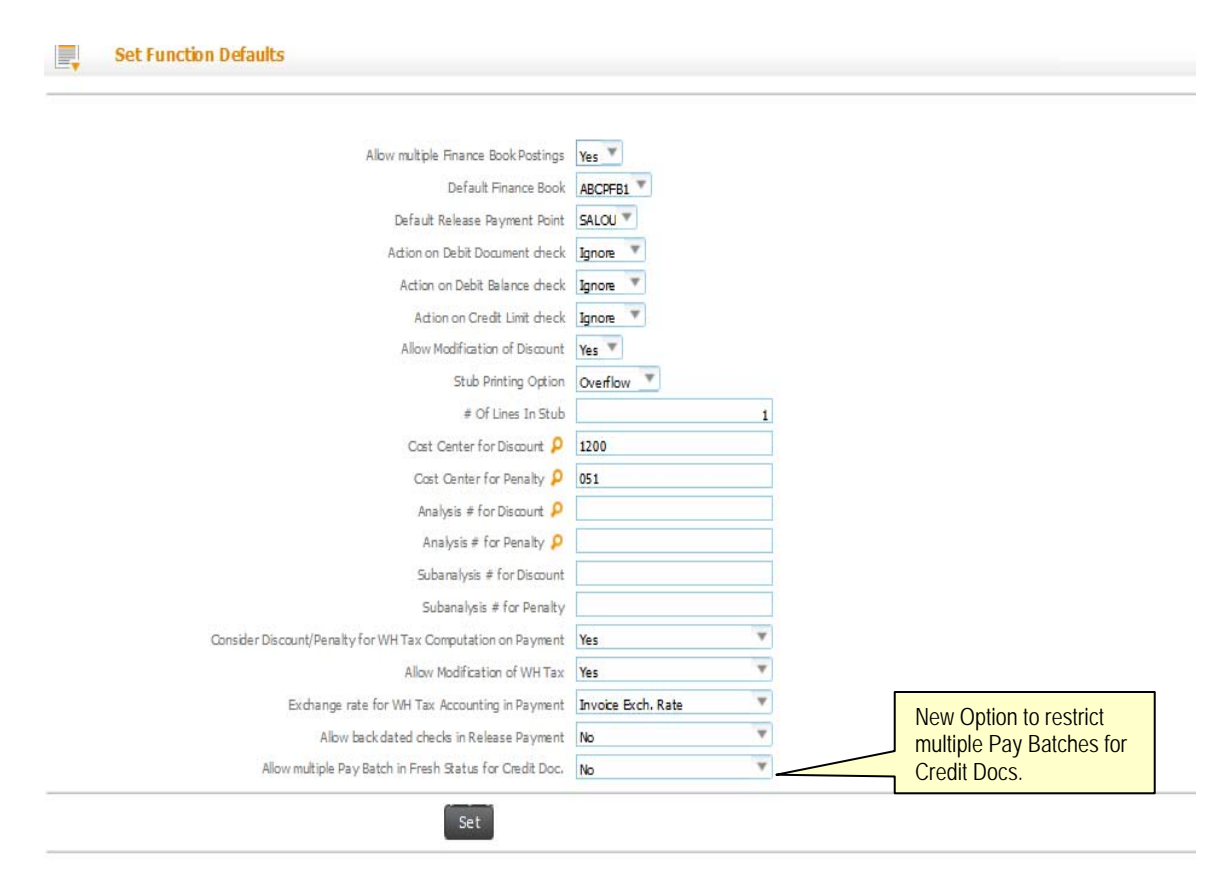

# WHAT'S NEW IN SUPPLIER PAYMENT?

# **Requirement to Enhance Payment Voucher Report**

Reference: AHBF-1497 /AHBC-934

#### Background

Requirement to display Payable Taxes, Withheld Taxes, Discount and Penalty in **Payment Voucher Report**.

#### **Change Details**

- ✓ Set Option added to specify, if Discount and Penalty is to be displayed in the Payment Voucher Report.
- ✓ Payable Tax and Withheld Tax will be displayed if the Statutory Tax and Accounting is applicable.
- ✓ Pay mode to be displayed in the header, each pay mode will be displayed as separate group.
- Set Option added to specify, whether the text 'Reviewed by' is to be displayed or not.
- ✓ To change the set options Contact Ramco Support.

# Exhibit - 1:

Illustrates Payment Voucher Report displaying Discount, Penalty, Payable Tax Amt. and Withheld Tax Amt.

| C                               | Airwa                           | iys ———                    |                 | Payment              | t Voucher                    |              |                   | Apple Inc<br>1 Infinite Loop<br>Cupertino<br>California (<br>United States<br>tel : 044-2236<br>http://www.app | 9<br>25014<br>32884<br>ple.com |                             |                      |                  |
|---------------------------------|---------------------------------|----------------------------|-----------------|----------------------|------------------------------|--------------|-------------------|----------------------------------------------------------------------------------------------------|--------------------------------|-----------------------------|----------------------|------------------|
| Report Option<br>Finance Book C | ode                             | Pay Batch<br>ABCPFB1       |                 |                      |                              | Finance Book | Description       | Air Evac E<br>QEVR436                                                                                          | MS INC., FAA                   | CRS#<br>Ave., West          |                      |                  |
| Pav Batch No                    |                                 | PB-000680-2014             |                 | Pay Date             |                              |              |                   | Plains, MC<br>30 Jun 20                                                                                        | 0 65775<br>14                  |                             |                      |                  |
| Bank / Cash Co                  | Bank / Cash Code BMO CAD GENERA |                            |                 |                      |                              | Bank / Cash  | Description       | BMO Gen                                                                                                    | eral CAD                       |                             |                      |                  |
| Pay Currency                    | y Currency CAD                  |                            |                 |                      |                              | Remarks      |                   |                                                                                                    |                                |                             |                      |                  |
| Pay Mode:                       |                                 | Direct Debit               |                 |                      |                              |              |                   |                                                                                                    |                                |                             |                      |                  |
| Pay voucher<br>No.              | Pay to<br>Supplier<br>code      | Pay to<br>Supplier<br>Name | Credit Doc #    | Supplier<br>Document | Supplier<br>Document<br>Date | Due Date     | Doc Gross<br>Amt. | Discount                                                                                                    | Penalty                        | Payable Tax<br>Amt.         | Withheld Tax<br>Amt. | Doc.Net Amt.     |
| -2147479797-2                   | 0000                            | GE                         | EXP-000345-2014 | EAAA1                | 30 Jun 2014                  | 30 Jul 2014  | 300.0             | 0 15.00                                                                                                    | 0.00                           | 15.00                       | 30.00                | 270.00           |
| Pay Mode:                       | 1                               | Check                      |                 | LI                   |                              | 1            |                   | 1                                                                                                    | т                              | DTAL                        |                      | 270.00           |
| Pay voucher<br>No.              | Pay to<br>Supplier<br>code      | Pay to<br>Supplier<br>Name | Credit Doc #    | Supplier<br>Document | Supplier<br>Document<br>Date | Due Date     | Doc Gross<br>Amt. | Discount                                                                                                    | Penalty                        | Payable Tax<br>Amt.         | Withheld Tax<br>Amt. | Doc.Net Amt.     |
| -2147479798-1                   | 0000                            | GE                         | EXP-000344-2014 | <del>ttt</del> 01    | 30 Jun 2014                  | 30 Jul 2014  | 500.0             | 0 25.00                                                                                                    | 0.00                           | 25.00                       | 50.00                | 450.00           |
| Prepared                        | d by:<br>d by:                  |                            |                 |                      |                              |              | 1                 |                                                                                                    | To<br>G<br>Approve             | OTAL<br>RAND TOTAL<br>d by: |                      | 450.00<br>720.00 |

# WHAT'S NEW IN MAINTAIN TAX INVOICE?

# Enhancement to Maintain Tax Invoice to address additional scenarios for Thailand Tax Requirements

Reference: AHBF-422 / ASFI-189

#### Background

As per Thailand's Statutory Requirement, credit for Input Tax can be claimed only when a Tax Invoice is received from the Supplier and Tax Invoice Details are recorded. Tax Invoice is received from Vendor after payment and Maintain Tax Invoice enables users to record the Tax Invoice. Tax invoice recording and recording accounting for Input Tax are generated from Maintain Tax Invoice.

In addition to regular scenarios, there are additional or exception scenarios where options are required to record Tax information and accounting for Input Tax. Maintain Tax Invoice has been enhanced to address some of the scenarios.

Scenarios addressed and the Screen changes are detailed below.

#### Additional Scenarios Enabled

- ✓ Invoices recorded in the Name of the Original Freight Vendor. Advance/ Regular Payment Made to Original Freight Vendor. Tax Invoice received from the Different or Actual Freight Vendors.
  - Maintain Tax Invoice has been enhanced to record Tax Invoice at Line level where option available to record Actual Vendor and Tax details.
- ✓ Tax Amount in Tax Invoice received is different from the computed Tax Amount. There is possibility of Vendor rounding off the Tax amount.
  - Tax Amount can be modified while recording Tax Invoice. The difference amount will get accounted to rounding off account. For control purpose, difference is allowed with a tolerance option set in the Specify Tax Attributes [Taxes Charges and Discount].

- ✓ Recording of Tax Invoice Details for Migrated Invoice that has been paid in the legacy system.
  - Maintain Tax Invoice has been enhanced to record Tax Invoice details for Invoices not paid in the current system with the introduction of 'Direct' mode.
- ✓ Input Tax on Supplier Deposits can be claimed by the Company. Similarly, at the time of return of Deposit to Vendors, Credit to Input Tax claim can be recorded.
  - Input Tax for Deposits to Vendors can be recorded as Journal Voucher. Journal Vouchers recorded with Tax Account codes will also be available for recording Tax Invoice information in Maintain Tax Invoice screen.
- ✓ In some cases, Tax Invoice is received from Vendors after Filing of Return with Government authorities. Tax invoice received after filing can be claimed only the next period.
  - New Business Function Group [BFG] 'Tax Filing' has been introduced.
  - On filing of returns, Users can close the 'Tax Filing' Business Function Group.
  - Maintain Tax Invoice screen has been enhanced to generate Journal Voucher based in the next open period or Tax Invoice date based on on the 'Tax Filing' BFG status
  - JV Posting date can be given, when the 'Tax Filing' BFG is closed for the Tax Invoice Period.

# Exhibit - 1:

| _     |         |         |         |                           |                      |                   |    |                 |           |       |   |                   |                           | DMUSER     | - ABC L   | imited - / | BC Role   |          |
|-------|---------|---------|---------|---------------------------|----------------------|-------------------|----|-----------------|-----------|-------|---|-------------------|---------------------------|------------|-----------|------------|-----------|----------|
|       | M       | aintai  | in Ta   | x Invoice Details         |                      |                   |    |                 |           |       |   |                   |                           |            | X         |            | \$        | ?        |
| - Sea | rch C   | riteria |         |                           |                      |                   |    |                 |           |       |   |                   |                           |            |           |            |           |          |
| -     |         |         |         |                           |                      |                   |    |                 | _         |       |   |                   |                           |            |           |            |           |          |
| Se    | earch ( | Context | t/Incid | ence New                  | On Payment     V     | Finance Boo       | ok | ABCPFB1         | •         |       |   |                   | Supplier Based            | •          |           |            |           |          |
|       |         | Supp    | plier R | ef. #                     | ▼                    | Additional Sear   | ch |                 | ▼         |       |   |                   | Date Based                | Ŧ          |           | <b>6</b>   | 29/May/20 | ē        |
|       |         |         |         |                           |                      |                   |    | Search          |           |       |   |                   |                           |            |           |            |           |          |
|       | umer    | t Deta  | nils —  |                           |                      |                   |    |                 |           |       |   |                   |                           |            |           |            |           |          |
|       |         | e beu   |         |                           |                      |                   |    |                 |           |       |   |                   |                           |            |           |            |           | _        |
| •     |         | 1       | - 10    | / 50 🕨 🕨 🕂 🗕              | 0 🖌 🍸 🍢              |                   |    |                 | <u>له</u> | 0 2   | K | 🖾 🟥 💌 🕒           | 4 🖻 💷 🖬                   |            | Ŧ         |            | <u>م</u>  | 2        |
| -     |         | Mode    |         | Cupalian #/ Cupalian Nama | Sumplier Dec. #      | Credit Dec. Turpe |    | Credit Dec. #   |           | Line? |   | Cradit Das Lina # | Tauable Amt (Race Curr.)  | Tax Amt (  | 2000 (110 | - )        | Tay Iou   | _        |
| #     |         | Mode    |         | Supplier #/ Supplier Name | Supplier Doc. #      | Credit Doc. Type  |    | Credit Doc. #   |           | une?  |   | creat Doc, Line # | Taxable Amt. (base curr.) | Tax Amt. ( | base Cur  | r.)        | Tax Inv.  | <b>*</b> |
| 1     |         | Ref     | Y       | 0000/GE                   | abc-001-14           | Expense Invoice   | ۷  | EXP-000024-2014 |           | N     | • |                   | 7,500.00                  |            |           | 525.00     |           |          |
| 2     |         | Ref     | Y       | 00000/ORDNANCE CORPS      | djf-32165            | Expense Invoice   | Y  | EXP-000092-2014 |           | N     | * | /Lino2/col        | acted as Vas              |            |           | 3.71       |           |          |
| 3     |         | Ref     | ۷       | 0000/GE                   | Inv-9130             | Expense Invoice   | ۷  | EXP-000145-2014 |           | N     | * |                   | etieu as res;             | a lina     |           | 20.39      |           |          |
| 4     |         | Ref     | •       | 0000/GE                   | Inv-9134             | Expense Invoice   | ~  | EXP-000147-2014 |           | Y     | * | On enter o        | Di Supplier Doc #, tr     | ie line    |           | 16.31      |           |          |
| 5     |         | Ref     | •       | 0000/GE                   | Inv-9134             | Expense Invoice   | ۷  | EXP-000147-2014 |           | Y     | • | level detai       | is of the document        | # can      |           | 52.50      |           |          |
| 6     |         | Ref     | •       | 0000/GE                   | Inv-9134             | Expense Invoice   | ×  | EXP-000147-2014 |           | Y     | * | be viewed         |                           |            |           | 350.00     |           |          |
| 7     |         | Ref     | •       | 0000/GE                   | Inv-9153             | Expense Invoice   | ×  | EXP-000151-2014 |           | N     | ¥ |                   | 00100                     | 1          |           | 1.63       |           |          |
| 8     |         | Ref     | ×       | 0000/GE                   | Inv-9153             | Expense Invoice   | ×  | EXP-000151-2014 |           | Ν     | * |                   | 32.63                     |            |           | 1.63       |           |          |
| 9     |         | Ref     | ×       | 0000/GE                   | Inv-9158             | Expense Invoice   | ×  | EXP-000152-2014 |           | N     | * |                   | 32.63                     |            |           | 1.63       |           |          |
| 10    |         | Ref     | •       | N                         | Inv-96253            | Expense Invoice   | ×  | EXP-000164-2014 |           | Ν     | × |                   | 179.61                    |            |           | 8.98       |           |          |
|       |         | <       |         |                           |                      |                   |    |                 |           |       |   |                   |                           |            |           |            | >         |          |
|       |         |         |         | Mode can be sele          | ected as 'Direct' to |                   |    |                 |           |       |   |                   |                           |            |           |            |           |          |
|       |         |         |         | account Input tax         | for migrated         |                   |    |                 |           |       | A | Account Input Tax |                           |            |           |            |           |          |
|       |         |         |         | invoices                  |                      |                   |    |                 |           |       |   |                   |                           |            |           |            |           |          |
|       |         |         |         |                           |                      |                   |    |                 |           |       |   |                   |                           |            |           |            |           |          |

### Usability Changes:

- 'Search Context' can be selected as 'Existing' to view the documents for which Tax Invoice details has been saved and 'New' to view the documents for which Tax Invoice details have not been saved.
- Search Incidence 'On Invoicing' can be selected to view the documents which has T/C/Ds with Tax Incidence 'On Invoicing'
- Search Incidence 'On Payment' can be selected to view the documents which has T/C/Ds with Tax Incidence 'On Payment' and Accounting Event as 'On Receipt of Tax Invoice'
- Supplier Ref # can be used to search based on 'Supplier Doc. #', 'Tax Invoice #' and 'Credit Doc. #'.
- Additional Search can be used to search based on 'Accounting Status', 'TCD #',
   'Payment Voucher #' and 'Journal Voucher #'.
- Date based Search can be used to search based on 'Pay Date', 'Posting Date', and 'Tax Invoice Date'.

## Exhibit - 2:

|                               |                   |                                              | · ·                    |                     | DMUSE                        | R - ABC Limited - ABC Role |
|-------------------------------|-------------------|----------------------------------------------|------------------------|---------------------|------------------------------|----------------------------|
| Specify Tax Attributes        |                   |                                              |                        |                     |                              | ; 🔀 🗐 🗲 🔁 🔁                |
|                               |                   |                                              |                        |                     |                              |                            |
|                               |                   |                                              |                        |                     | Date Format dd/mmm/yyyy      | ^                          |
| TCD details                   |                   |                                              |                        |                     |                              |                            |
| TCD #                         | TH - VAT - ORT    | TCD Variant #                                | TH - VAT - ORT - 5P    |                     |                              |                            |
|                               |                   | Get                                          | Details                |                     |                              |                            |
| Tax Code Properties           |                   |                                              |                        |                     |                              |                            |
| Basis                         | Percentage        | Tax Key                                      | Vat - ORT - 5p         |                     |                              |                            |
| Effective From                | 01/Jan/2014       | Effective To                                 | 31/Dec/2019            |                     | •                            |                            |
| - Statutory Details           |                   |                                              |                        | Tolerance Limit for |                              |                            |
| Тах Туре                      | Thai VAT 🔻        | Applicability                                | Purchase 🔻             | Pounding off of Tay | x Incidence On Payment       | <b>v</b>                   |
| Tax Nature                    | Payable 🔻         | Tax Category                                 | Payable 🔻              | Amount              | Tax Class Goods 🔻            |                            |
| Tax Invoice on Cust. Receipt? | T                 | Numbering Type                               | V                      | Amount.             |                              |                            |
| - Accounting Details          |                   |                                              |                        | 7                   |                              |                            |
| Exchange Rate Type            | BOT-Buying Rate 🔻 | Accounting Event                             | On Receipt of Tax Invo | Exch. I             | Rate Date Ref. Tax Inv. Rece | ipt Date 🔻                 |
| Provision Accounting          | Required 🔻        | Tolerance Limit for Rounding off of Tax Amt. | -                      | 6.00                |                              |                            |
| Tax Appropriation             | Evoluciva         | % of Allowance                               |                        |                     |                              |                            |
| Threshold Value               | LAGUSIVE          | Rounding off Method                          | <b>T</b>               | Rounding            |                              |                            |
| User Defined Details          |                   |                                              |                        | Rounding (          | U .                          |                            |
| User Defined Detail -1        | V                 | User Defined Detail -2                       | T                      | User De             | efined Detail -3             |                            |
| User Defined Detail -4        |                   |                                              |                        |                     |                              |                            |
|                               |                   |                                              |                        |                     |                              |                            |
|                               |                   | Save A                                       | ttributes              |                     |                              |                            |
| Decord Statistics             |                   |                                              |                        |                     |                              | v                          |

Exhibit 2: Illustrates Withholding Tax Applied on Customer Receipt.

# WHAT'S NEW IN MANAGE WITHHOLDING TAX CERTIFICATE?

# **Requirement to Enhance Manage Withholding Tax Certificate**

Reference: AHBF-423 / ASFI-189

#### Background

As per Thailand's Statutory Requirement, Withholding Tax Certificate needs to be issued to the Vendors, upon deducting Withholding Tax from Payment. After payment processing to Vendors, Withholding Certificate can be printed and issued to Vendors from Manage Withholding Tax Certificate screen.

In addition to regular scenario, there are additional / exception scenarios where options are required to print Withholding Tax Certificate to Vendors. Manage Withholding Tax Certificate screen has been enhanced to address some of the scenarios.

Scenarios addressed and the Screen changes are detailed below.

#### Additional Scenarios Enabled:

- ✓ Invoice recorded in the name of a Group Vendor, where as Withholding Tax Certificates to be issued to different or actual vendors,
  - Manage Withholding Tax Certificate has been enhanced to Record, Generate and Print Withholding Tax Certificate at Line level where option is available to record Actual Vendor details.
- ✓ Withholding Tax on Supplier Prepayment on Partial Value.
  - Withholding Tax can be recorded through a Journal Voucher. Journal Vouchers recorded with Tax Account codes will be available in Manage Withholding Tax Certificate to Record, Generate and Print Withholding Certificate.

## Exhibit - 1:

|       | Ма    | nage         | Withholding Tax Cert      | ificate            |                 |                                            |          | •                         |                       |                                         |       | 💦 🔀 🗏            |               |
|-------|-------|--------------|---------------------------|--------------------|-----------------|--------------------------------------------|----------|---------------------------|-----------------------|-----------------------------------------|-------|------------------|---------------|
| Searc | h Cri | iteria –     |                           |                    |                 |                                            |          |                           |                       |                                         |       |                  |               |
|       |       | Search<br>Do | Context New               | On Payment      T  | ▼ S             | Supplier Based<br>Status<br>Jay Doc. Info? | Yes      | ▼<br>▼<br>Sear            | th                    | Date Based Pay Dat<br>Additional Search | te    | v 01/Dec/2015    | May/2014      |
| /ouch | ier D | etails -     |                           |                    |                 | .,                                         |          |                           |                       |                                         |       |                  |               |
| •     | ٩.    | 1            | 5/5 🕨 🕨 🕂 🗇               | T 🔣                |                 |                                            |          | <u> </u>                  | x 🖹 🛛 C               | 🕂 🖶 💷 🛛 🖬                               |       | V                | ļ             |
| #     |       | Mode         | Supplier #/ Supplier Name | Voucher Type       | Voucher #       | Doc. Type                                  | Doc. #   | Taxable Amt. (Base Curr.) | Tax Amt. (Base Curr.) | Net Payment (Base Curr.)                | Line? | WHT Supplier # 👂 | WHT Supplier  |
|       |       | Ref 🗸        | 0000/GE                   | Prepayment Voucher | SAV-000011-2013 |                                            |          | 15,000.00                 | 450.00                | 14,550.00                               |       | 0000             | GE            |
|       |       | Ref 🗸        | 0000/GE                   | Prepayment Voucher | SAV-000016-2014 |                                            |          | 50.00                     | 3.50                  | 46.50                                   |       | 0000             | GE            |
| 3     |       | Ref 🗸        | 0000/GE                   | Prepayment Voucher | SAV-000017-2014 |                                            |          | 50.00                     | 3.50                  | 46.50                                   |       | 0000             | GE            |
| ŧ     |       | Ref 🗸        | 00000/ORDNANCE CORPS      | Prepayment Voucher | SAV-000013-2013 |                                            |          | 50,000.00                 | 500.00                | 49,500.00                               |       | 00000            | ORDNANCE C    |
| i     |       | Ref 🗸        | 00000/ORDNANCE CORPS      | Prepayment Voucher | SAV-000014-2013 |                                            |          | 125,000.00                | 3,750.00              | 121,250.00                              |       | 00000            | ORDNANCE C    |
| i i   |       | Ref 🗸        |                           |                    |                 |                                            |          |                           |                       |                                         |       |                  |               |
|       |       | <            |                           |                    |                 |                                            |          |                           |                       |                                         |       |                  | >             |
|       |       |              | Save                      |                    |                 |                                            | Group By | Doc.#                     | Generate Cer          | t. No.                                  |       | Print WH         | T Certificate |
|       |       |              |                           |                    |                 |                                            |          |                           |                       |                                         |       |                  |               |

Exhibit 1: Illustrates the Manage Withholding Tax Certificate

#### **Usability Changes:**

- 3. 'Search Context' can be selected as 'Existing' to view the documents for which Withholding Tax Certificate details has been saved and 'New' to view the documents for which Withholding Tax Certificate details have not been saved.
- 4. Search Incidence 'On Invoicing' can be selected to view the documents which has T/C/Ds with Tax Incidence 'On Invoicing'
- 5. Search Incidence 'On Payment' can be selected to view the documents which has T/C/Ds with Tax Incidence 'On Payment'.
- 6. Supplier Ref # can be used to search based on 'Journal Voucher #', 'Invoice #', 'Payment Voucher #' and 'Prepayment Voucher #'.
- 7. Additional Search can be used to search based on 'Check Run #', 'TCD #', and 'WHT Cert. #'.

- 8. Date based Search can be used to search based on 'Pay Date', 'Posting Date', and 'Withheld Date'.
- 9. 'Display Doc. Info?' can be selected as 'Yes' to view the Payment Vouchers with Credit Document Details, 'No' to view the T/C/D Details at Payment Voucher Level.

# WHAT'S NEW IN CUSTOMER MISCELLANEOUS INVOICE?

## Requirement to default Remit to Company in Customer Misc. Invoice

Reference: AHBF-1244 / AHLI-463

#### Background

In order to default Remit To Company information in miscellaneous invoice an additional set option is added "Default Remit to Company", which is dependent on the existing set option "Remit to bank info in miscellaneous invoice".

#### **Change Details**

In the existing option, caption is modified as "Remit to Bank info in Misc. Invoice" and additional value "Not required" is introduced in this dropdown along with the existing values "Within same company" and "Across Group Company".

New option setting "Default Remit to company" is added for defaulting 'Remit to Company Code' for Creation of **Customer Miscellaneous Invoice**. This dropdown is available for selection of default 'Company Code' if the existing option: "Remit to bank info in miscellaneous invoice" is either "Within Same Company" or "Across Group Company".

This dropdown is not applicable if the existing option is "Not Required".

#### Set Function Defaults:

- If the option is "Within Same Company" Only the login company will be available for selection.
- If Option is "Across Group Company" All the companies in the group including child and parent are available for selection.
- If Option is "Not Required", the combo is not applicable and not loaded with any value.

## Exhibit 1:

| A 47 8 4                                       | To by Discourse Splitato field with search to exclusion in our \$45,000 |                                 | -    |
|------------------------------------------------|-------------------------------------------------------------------------|---------------------------------|------|
| Ci http://ramcovm436/estui/(S(Simo22dybidje3ic | ayOpkin 🔎 - 🖒 🕢 Ramco Aviation 🛛 🗙                                      |                                 | 2    |
| File Edit View Favorites Tools Help            |                                                                         |                                 |      |
| 🏡 🗐 Suggested Sites 🔹 🗿 Web Slice Gallery 🔹    |                                                                         |                                 |      |
| Welcome to Ramco Aviatio                       | n Sole 🔚 RPC 🔽 🔲 Recent Activities * 🚓 🗐 🕹 🖂 🛨 🛨 🛤 🗗                    | Search                          | 5    |
|                                                |                                                                         | DMUSER - ADC Limited - ADC Role |      |
| Set Function Defaults                          |                                                                         | × 🖶 🖉 🛃 🤋                       |      |
|                                                |                                                                         |                                 | 1    |
| Allow Price Change                             | Yes *                                                                   |                                 |      |
| Modify Pay Term                                | Yes *                                                                   |                                 |      |
| Priding Applicability                          | Standard Sales Price *                                                  |                                 |      |
| Include Tax / Charge for Pricing               | Yes *                                                                   |                                 |      |
| Include Discount for Pricing                   | Yes T                                                                   |                                 |      |
| Allow multiple Finance Book Postings           | Yes 🔻                                                                   |                                 |      |
| Default Finance Book                           | ABCPFB1 *                                                               |                                 |      |
| Automatic Shipping on Authorization            | Yes 🔻                                                                   |                                 |      |
| Pay Term Prefix                                | PT                                                                      |                                 |      |
| Remit to Bank info, in Misc. Invoice           | Across Group Company 😽 💌                                                |                                 |      |
| Default Renit to Company                       | Not Required                                                            |                                 |      |
| 5                                              | Across Group Company                                                    |                                 |      |
|                                                | Within Same Company Set                                                 |                                 |      |
|                                                |                                                                         |                                 |      |
|                                                |                                                                         |                                 |      |
|                                                |                                                                         |                                 |      |
|                                                |                                                                         |                                 |      |
|                                                |                                                                         |                                 |      |
|                                                |                                                                         |                                 |      |
|                                                |                                                                         |                                 |      |
|                                                |                                                                         |                                 |      |
| Customer Invoce -> Set Function Defaults       |                                                                         | 9 49 Houte(s) 4:56              | 1724 |

## Exhibit 2:

| A 47 8 4                                                         | To be because hits and been senses, of the southeness have delived that in |                                 |
|------------------------------------------------------------------|----------------------------------------------------------------------------|---------------------------------|
| (C) (C) C1 http://ramcovm436/estui/(5(5imo22dybidje3ic           | ayOpkin P + C GL Ramco Aviation ×                                          | 6 🕁 🕀                           |
| File Edit View Favorites Tools Help                              |                                                                            |                                 |
| 🏫 🗿 Suggested Sites 👻 🗿 Web Slice Gallery 👻                      |                                                                            |                                 |
| b B                                                              |                                                                            |                                 |
| ne w Kannuo Aviation Bolutions Kelease 3.7 * onti resurg chirton |                                                                            | DMUSER - ARC Limited - ARC Role |
| Set Function Defaults                                            |                                                                            | × = c < ?                       |
|                                                                  |                                                                            |                                 |
| Allow Price Change                                               | Yes Y                                                                      |                                 |
| Modify Pay Term                                                  | Yes ¥                                                                      |                                 |
| Priding Applicability                                            | Standard Sales Price *                                                     |                                 |
| Include Tax / Charge for Pricing                                 | Yes *                                                                      |                                 |
| Include Discount for Pricing                                     | Yes 🔻                                                                      |                                 |
| Allow multiple Finance Book Postings                             | Yes T                                                                      |                                 |
| Default Finance Book                                             | ABCPFB1 *                                                                  |                                 |
| Automatic Shipping on Authorization                              | Yes 🔻                                                                      |                                 |
| Pay Term Prefix                                                  | PT                                                                         |                                 |
| Remit to Bank info. in Misc. Invoice                             | Across Group Company                                                       |                                 |
| Default Renit to Company                                         | Y Y                                                                        |                                 |
|                                                                  | ABC                                                                        |                                 |
|                                                                  | XYZ                                                                        |                                 |
|                                                                  |                                                                            |                                 |
|                                                                  |                                                                            |                                 |
|                                                                  |                                                                            |                                 |
|                                                                  |                                                                            |                                 |
|                                                                  |                                                                            |                                 |
|                                                                  |                                                                            |                                 |
|                                                                  |                                                                            |                                 |
|                                                                  |                                                                            |                                 |
| Customer Invoce -> Set Punction Defaults                         |                                                                            | 9 59 Hinute(s) 4:56 PH          |

#### Critical Validation:

 If the option 'Remit to Bank Info in Misc. invoice' is "Within same Company" or "Across Same Company", then the field 'Remit to Bank' in the Create / Edit / Authorize Miscellaneous Invoice screens for the defaulted company code is mandatory.

# WHAT'S NEW IN ASSET PROPOSAL REPORT?

## Asset Acquisition proposal detail report

Reference: AHBF-453 / AUCH-1591

#### Background

There is a need by organizations using **Asset Planning** to analyze and review the balances in Asset Acquisition Proposal, periodically. For that purpose, **Asset Proposal Summary Reporting** is being used. The **Asset Proposal Summary Report** has proposal-wise Original Proposal Amount, Amendments to the Proposal, Revised Proposal Amount, various stages in which the proposals are being currently used and its current balance. However, it does not have the details of transactions which account for the balances in various stages viz. Committed, Liability and Utilized.

In order to satisfy this requirement to view the details of transactions for Committed/ Liability/ Utilized values of an Asset proposal, a detailed **ARI Report** with transactions and their value at each stage is being enabled.

#### **Change Details**

A new **ARI report** with transaction-level details along with the various stages (Committed /Liability/Utilized) for proposal is enabled. In the existing **Asset Acquisition Proposal Report**, only proposal-level details are available. Whereas, in the **Asset Acquisition Proposal Detail Report**, transaction-level details are also available to help the user get a clear picture of the proposal.

Following are the columns available in this report:

- 1. Proposal #
- 2. Proposal Date
- 3. Asset Class
- 4. Finance Book
- 5. Doc. Type
- 6. Doc. #
- 7. Doc. Date

- 8. Proposal Currency
- 9. Stage
- 10. Proposal Amt. (Base Curr.)
- 11. Squared Off Amt. (Base Curr.)
- 12. Balance Amt. (Base Curr.)
- 13. Task #
- 14. Task Seq. #
- 15. Cost Center
- 16. Proposal Description

The report servers as a break up for the **Summary Report** for each of the stage balances in the **Summary Report**. The report also shows the balance for each document in a particular stage i.e. whenever the proposal moves to the next stage (Liability (or) Utilized), the proposal amount is squared off for that document and the balance if any will be displayed. The report is displayed in base currency.

10.

- 11.
- 12. Exhibit 1:

## 13. Search Criteria for the Report

| Company Code     | ABC       | *        | Finance Book   | All  | ~ |
|------------------|-----------|----------|----------------|------|---|
| Asset Class Code | All       | ~        | Financial Year | FY14 | ~ |
| Proposal # from  |           |          | Proposal # to  |      |   |
| Cost Center from |           |          | Cost Center to |      |   |
| Stage            | All       | ~        | Currency       | All  | ~ |
|                  | All       |          |                |      |   |
|                  | Committed | <b>1</b> |                |      |   |
|                  | Liability |          |                |      |   |
|                  | Utilized  |          |                |      |   |
|                  |           |          | Ok Cancol      |      |   |
|                  |           |          | Callcel        |      |   |

14.

- 15.
- 16. Exhibit 2
- 17. Sample of the ARI Report output

#### **Enhancement Notification**

detailed asset proposal report

Page Size 20

# I of 17 Pages Displaying 1 to 20 of 326 records

| Proposal #      | Proposal Date       | Asset Class | Finance Book | Doc. Type               | Doc. #           | Doc. Date | Proposal Currency | Stage    | Proposal Amt.(Ba       | Squared Off Amt.( |
|-----------------|---------------------|-------------|--------------|-------------------------|------------------|-----------|-------------------|----------|------------------------|-------------------|
| APN-000001-2013 | 2013-03-01 00:00:00 | CMC-BDGEQ   | ABCPFB1      | Capitalization Voucher  | CAP-000030-2013  |           | CAD               | Utilized | 1,239.99               | 0.00              |
| APN-000001-2013 | 2013-03-01 00:00:00 | CMC-BDGEQ   | ABCPFB1      | Capitalization Voucher  | CAP-000043-2013  |           | CAD               | Utilized | 3,378.96               | 0.00              |
| APN-000001-2013 | 2013-03-01 00:00:00 | CMC-BDGEQ   | ABCPFB1      | Capitalization Voucher  | CAP-000054-2013  |           | CAD               | Utilized | 10.50                  | 0.00              |
| APN-000001-2013 | 2013-03-01 00:00:00 | CMC-BDGEQ   | ABCPFB1      | Capitalization Voucher  | CAP-000072-2013  |           | CAD               | Utilized | 14.35                  | 0.00              |
| APN-000001-2013 | 2013-03-01 00:00:00 | CMC-BDGEQ   | ABCPFB1      | Capitalization Voucher  | CAP-000073-2013  |           | CAD               | Utilized | 35.48                  | 0.00              |
| APN-000001-2013 | 2013-03-01 00:00:00 | CMC-BDGEQ   | ABCPFB1      | Capitalization Voucher  | CAP-000316-2013  |           | CAD               | Utilized | 700.00                 | 0.00              |
| APN-000001-2013 | 2013-03-01 00:00:00 | CMC-BDGEQ   | ABCPFB1      | Capitalization Voucher  | CAP-000095-2013  |           | CAD               | Utilized | 370.56                 | 0.00              |
| APN-000001-2013 | 2013-03-01 00:00:00 | CMC-BDGEQ   | ABCPFB1      | Capitalization Voucher  | CAP-000114-2013  |           | CAD               | Utilized | 947.93                 | 0.00              |
| APN-000001-2013 | 2013-03-01 00:00:00 | CMC-BDGEQ   | ABCPFB1      | Capitalization Voucher  | CAP-000130-2013  |           | CAD               | Utilized | 100.00                 | 0.00              |
| APN-000001-2013 | 2013-03-01 00:00:00 | CMC-BDGEQ   | ABCPFB1      | Capitalization Voucher  | CAP-000149-2013  |           | CAD               | Utilized | 962.28                 | 0.00              |
| APN-000001-2013 | 2013-03-01 00:00:00 | CMC-BDGEQ   | ABCPFB1      | Capitalization Voucher  | CAP-000150-2013  |           | CAD               | Utilized | 15.00                  | 0.00              |
| APN-000001-2013 | 2013-03-01 00:00:00 | CMC-BDGEQ   | ABCPFB1      | Reversal Capitalization | RCAP-000037-2013 |           | CAD               | Utilized | -15.00                 | 0.00              |
| APN-000001-2013 | 2013-03-01 00:00:00 | CMC-BDGEQ   | ABCPFB1      | Reversal Capitalization | RCAP-000040-2013 |           | CAD               | Utilized | -962.28                | 0.00              |
| APN-000001-2013 | 2013-03-01 00:00:00 | CMC-BDGEQ   | ABCPFB1      | Capitalization Voucher  | CAP-000154-2013  |           | CAD               | Utilized | 5.00                   | 0.00              |
| APN-000001-2013 | 2013-03-01 00:00:00 | CMC-BDGEQ   | ABCPFB1      | Reversal Capitalization | RCAP-000041-2013 |           | CAD               | Utilized | -5.00                  | 0.00              |
| APN-000001-2013 | 2013-03-01 00:00:00 | CMC-BDGEQ   | ABCPFB1      | Capitalization Voucher  | CAP-000151-2013  |           | CAD               | Utilized | 12.00                  | 0.00              |
| APN-000001-2013 | 2013-03-01 00:00:00 | CMC-BDGEQ   | ABCPFB1      | Capitalization Voucher  | CAP-000152-2013  |           | CAD               | Utilized | 12.00                  | 0.00              |
| APN-000001-2013 | 2013-03-01 00:00:00 | CMC-BDGEQ   | ABCPFB1      | Capitalization Voucher  | CAP-000162-2013  |           | CAD               | Utilized | 240.57                 | 0.00              |
| APN-000001-2013 | 2013-03-01 00:00:00 | CMC-BDGEQ   | ABCPFB1      | Reversal Capitalization | RCAP-000043-2013 |           | CAD               | Utilized | -2 <mark>4</mark> 0.57 | 0.00              |
| APN-000001-2013 | 2013-03-01 00:00:00 | CMC-BDGEQ   | ABCPFB1      | Capitalization Voucher  | CAP-000160-2013  |           | CAD               | Utilized | 962.28                 | 0.00              |

ø

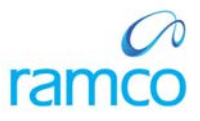

# Corporate Office and R&D Center

Ramco Systems Limited, 64, Sardar Patel Road, Taramani, Chennai – 600 113, India Office + 91 44 2235 4510 / 3090 4000 Fax +91 44 2235 2884 Website - www.ramco.com